# Registro de datos e información curricular

Inscripción para prestar servicios en procesos electorales

#### 1 Ingresa a la convocatoria

hill

Entra a www.onpe.gob.pe, sección TRABAJA CON NOSOTROS, elige la modalidad contractual y selecciona INSCRIPCIÓN EN LÍNEA del puesto de tu interés.

## COORDINADOR DE LOCAL DE VOTACIÓN Código: CLV - EG 2016 Fecha de publicación: 20/01/2016

Comunicado

Cronograma

O Inscripción en línea

## 2 Registrate en el sistema

Ingresa tus datos personales y coloca correctamente tu correo ya que será el canal donde se enviará tu usuario y contraseña de acceso.

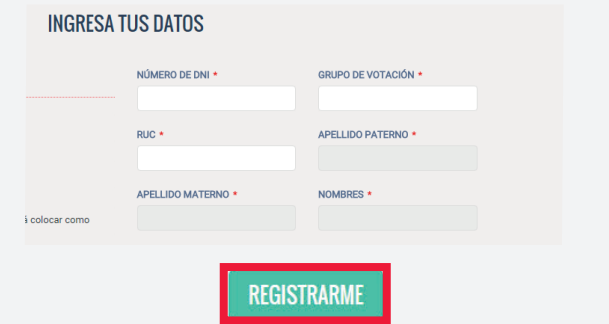

#### 3 Accede al sistema

Ingresa con tu usuario, contraseña y completa los datos para acceder a la lista de convocatorias disponibles.

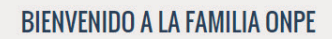

La Información que ingrese tendrá valor de Declaración Jurada, por lo que se solicita ingresar datos verdaderos que tengan sustento documentario, de lo contrario la ONPE se verá obligado a restringir su postulación.

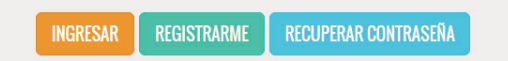

### 4 Encuentra el puesto de interés y postula

En la lista desplegable, escoge el puesto de tu interés y haz clic en POSTULAR.

Recibirás un Código Único de Postulante (CUP) del puesto elegido al correo que registraste.

Con tu usuario y contraseña podrás acceder a otras convocatorias disponibles.

#### **ELIGE LA CONVOCATORIA**

| ✓ Exito!<br>⊙ Ha postulado con exito a la convocatoria, espere un momento. |      |                |
|----------------------------------------------------------------------------|------|----------------|
| MODALIDAD *<br>LOCACIÓN DE SERVICIOS (LS)                                  | ~    | CONVO<br>AUXII |
|                                                                            | POST | ULAR           |

Al terminar el proceso de postulación aparecerá un mensaje de confirmación indicando el puesto, la modalidad de contratación y tu Código Únido de Postulante (CUP).

### Consultas sobre el proceso de postulación:

informes@onpe.gob.pe / 01 417 0630 opción 1 de lunes a viernes de 08:30 h a 17:00 h